# **ADVANTEST**®

# AirLogger™ WM2000シリーズ 通信状態の確認方法

適応システム

WM2000TA WM2000TB WM2000SA

株式会社アドバンテスト 新企画商品開発室 営業マーケティング部

©2019 ADVANTEST CORPORATION All Rights Reserved First Edition Oct 3/2019 Printed in Japan

### 改版履歴

| 版数 | 日付         | 対象項目 | 変更内容 |
|----|------------|------|------|
| 01 | 2019.10.03 |      | 初版   |
|    |            |      |      |
|    |            |      |      |
|    |            |      |      |
|    |            |      |      |
|    |            |      |      |
|    |            |      |      |
|    |            |      |      |

# 目 次

1. 通常行う確認手順 ······ P2

### 2. 接続ができない場合の対処方法 ……… P3-4

#### -1.症状

#### -2.想定原因4通りとその対処方法

(1)電池がない場合
(2)電波が届かない場合
(3)オフラインモードの場合(正常に測定が終了しなかった場合。)
(4)親機(PC通信ユニット)と子機(各測定ユニット)の設定周波数が異なる場合

### 3. PC通信ユニットの動作確認 ……… P5

- -1.PC通信ユニットの動作確認
- -2.Not Readyで状態が変らない場合
- -3.上記-1.-2.を行っても状態が変らない場合の確認

### 4. 測定ユニットの動作確認 ············ P6

## 1.通常行う接続確認手順

#### 「Ready」表示になることで、PC通信ユニットが動作していることを確認できます。

| 🛤 AirLogger                                                                                                  | _                      |                       |             |                |     |     |            |               | _                        | □ ×     |
|----------------------------------------------------------------------------------------------------|------------------------|-----------------------|-------------|----------------|-----|-----|------------|---------------|--------------------------|---------|
| Ready 🔹 Start 🌣 Settings 🔹 High-Speed Connection: 🔊 ON 🔊 OFF 🛛 View 😩 Open Folder 🖙 Recover LOST Data 😢 Help |                        |                       |             |                |     |     |            |               |                          |         |
| Channels D                                                                                                   | ata Measuremer         | ıt Plan               |             |                |     |     |            |               |                          |         |
| Channel                                                                                                    | Name                   | Last Sampling<br>Time | Latest Data | Unit           | Min | Ma× | Lost Count | Connection    | High–Speed<br>Connection | Battery |
| 1-1<br>1-2                                                                                                   | Sensor1-1<br>Sensor1-2 |                       |             | deg C<br>deg C |     |     |            | No Connection |                          | ?)      |

#### PC通信ユニットが測定ユニットを探し、接続しようとしている状態

| 📖 AirLogger |                                |                       |                |          |                 |                 |                |            | -                        |      | ×    |
|-------------|--------------------------------|-----------------------|----------------|----------|-----------------|-----------------|----------------|------------|--------------------------|------|------|
| Ready       | 🕨 Start 🏼 🍄 Settir             | ngs 🔹 High-Spee       | ed Connection: | NON NOFF | 🛙 View 😩 Open I | Folder 🖷 Recove | er LOST Data 😢 | Help       |                          |      |      |
|             |                                |                       |                |          |                 |                 |                |            |                          |      |      |
| Channels D  | Channels Data Measurement Plan |                       |                |          |                 |                 |                |            |                          |      |      |
| Channel     | Name                           | Last Sampling<br>Time | Latest Data    | Unit     | Min             | Max             | Lost Count     | Connection | High–Speed<br>Connection | Bati | :ery |
| 1-1         | Sensor1-1                      |                       |                | deg C    |                 |                 |                | Connecting |                          | ?    | )    |
| 1-2         | Sensor1-2                      |                       |                | deg C    |                 |                 |                |            |                          |      |      |

#### アンテナ表示が灰色になった時点で、PC通信ユニットと測定ユニット間が接続

#### この時点で、「START]押すと、計測を始めます。

| 🚵 AirLogger |      |                 |                       |               |              |                |                |               |            | _                        | n x     |
|-------------|------|-----------------|-----------------------|---------------|--------------|----------------|----------------|---------------|------------|--------------------------|---------|
| Ready       | ► St | art 🌣 Settings  | · High-Speed          | Connection: 🔊 | on 🔊 off 🖾 🕻 | /iew 😩 Open Fo | lder 🖷 Recover | LOST Data 😨 H | lelp       |                          |         |
|             |      |                 |                       |               |              |                |                |               |            |                          |         |
| Channels [  | Data | Measurement Pla | an                    |               |              |                |                |               |            |                          |         |
| Channel     |      | Name            | Last Sampling<br>Time | Latest Data   | Unit         | Min            | Max            | Lost Count    | Connection | High–Speed<br>Connection | Battery |
| 1-1         |      | Sensor1–1       |                       |               | deg C        |                |                |               | -00        |                          | ?)      |
| 1-2         |      | Sensor1–2       |                       |               | deg C        |                |                |               |            |                          |         |

#### PC通信ユニットと測定ユニット間が接続、「電池」」残量の結果を報告します。

| 🚵 AirLogger |                  |                       |                |          |               |                 |             |     |            | -                        | o x     |
|-------------|------------------|-----------------------|----------------|----------|---------------|-----------------|-------------|-----|------------|--------------------------|---------|
| Ready       | 🕨 Start 🌣 Settir | ngs 🔹 High-Spee       | ed Connection: | NON NOFF | 🗷 View 😩 Open | Folder 🖙 Recove | r LOST Data | 🛛 H | elp        |                          |         |
|             |                  |                       |                |          |               |                 |             |     |            |                          |         |
| Channels D  | ata Measuremen   | t Plan                |                |          |               |                 |             |     |            |                          |         |
| Channel     | Name             | Last Sampling<br>Time | Latest Data    | Unit     | Min           | Max             | Lost Count  |     | Connection | High–Speed<br>Connection | Battery |
| 1-1         | Sensor1-1        |                       |                | deg C    |               |                 |             |     | -00        |                          |         |
| 1-2         | Sensor1-2        | ]                     |                | deg C    |               |                 | 1           |     |            |                          |         |

# 2.接続ができない場合の対処方法

-1.症状

|             | 「connecting」状態が続く  |                       |                |          |             |                 | Cc               | onnecti    | ngが続                     | 5       |
|-------------|--------------------|-----------------------|----------------|----------|-------------|-----------------|------------------|------------|--------------------------|---------|
| 📖 AirLogger |                    |                       |                |          |             |                 |                  | 1          | -                        | o x     |
| Ready       | 🕨 Start 🏼 🕸 Settir | ngs 🔹 High-Spee       | ed Connection: | NON NOFF | 🖾 View 😩 Op | en Folder 🖙 Rec | over LOST Data 🛛 | Help       |                          |         |
|             |                    |                       |                |          |             |                 |                  |            |                          |         |
| Channels [  | Data Measuremen    | t Plan                |                |          |             |                 |                  |            |                          |         |
| Channel     | Name               | Last Sampling<br>Time | Latest Data    | Unit     | Min         | Ma×             | Lost Count       | Connection | High-Speed<br>Connection | Battery |
| 1-1         | Sensor1-1          |                       |                | deg C    |             |                 |                  | Connecting |                          | ?)      |
| 1-2         | Sensor1-2          |                       |                | deg C    |             |                 |                  |            |                          |         |

### -2.想定原因4通りとその対処方法

- (1).電池がない場合 【対処方法】電池を交換し、再度接続してください。
- (2).電波が届かない

-1) PC通信ユニットの近くに測定ユニットを置き、接続の確認をおこなってください。

-2)近くにWIFI、トランシーバ等2.4GHz帯域で送信を行っていると電波障害となり、 接続できない場合があります。

【対処方法】妨害電波が少ないところで再接続し、妨害電波の周波数が少ない周波数に変更ください。

(3).オフラインモードの場合(正常に測定が終了しなかった場合。)※1 【対処方法】強制リセットを行ってください。強制リセットは下記のとおりです。 「Settting」⇒「Forced Reset of all sensors Units」を選択します。

| AirLogger     |      |                                  |    |          |              |                 |                   |               | -                        |    | ×      |
|---------------|------|----------------------------------|----|----------|--------------|-----------------|-------------------|---------------|--------------------------|----|--------|
| Ready 🕨 S     | tart | Settings · High-Speed Connectio  | n: | ON 🔊 OFF | 🖾 View 🖆 Ope | en Folder 🔤 Ree | cover LOST Data 🔞 | Help          |                          |    |        |
|               |      | Setup                            |    |          |              |                 |                   |               |                          |    |        |
| Channels Data | Mea  | Zero Point Adjustment            |    |          |              |                 |                   |               |                          |    |        |
| Channel       | Nar  | Sensor Disconnection Check       | •  | Unit     | Min          | Ma×             | Lost Count        | Connection    | High-Speed<br>Connection | Br | attery |
| 1-1           | See  | Sensor Unit Manager              | -  | deg C    |              |                 |                   | No Connection |                          | ſ  | ?)     |
| 1-2           | Sen  | Forced reset of all sensor units |    | deg C    |              |                 |                   |               |                          |    |        |
|               |      | Font Size                        | T  |          |              |                 |                   |               |                          |    |        |
|               |      | Alarm Size                       |    |          |              |                 |                   |               |                          |    |        |
|               |      |                                  |    |          |              |                 |                   |               |                          |    |        |
|               |      |                                  |    |          |              |                 |                   |               |                          |    |        |
|               |      |                                  |    |          |              |                 |                   |               |                          |    |        |

※1.電池交換を行った場合でも、測定ユニット内部メモリに保管された情報は消えません。 再度、接続作業を行う事でクリアになります。

#### (4).親機(PC通信ユニット)と子機(各測定ユニット)の設定周波数が異なる場合

#### ● 親機と子機の設定周波数の確認方法

ユニットマネージャより コミュニケーション チャネル を選択

| 🚧 AirLogger Sensor Unit Manager | - 🗆 X                   |
|---------------------------------|-------------------------|
| Communication Channel           | + Register Sensor Units |
| XDe−register Sensor Units       | Restore Sensor Units    |
| 🗗 Revision Information          | Help                    |
| 🗖 Return to Main Window         | 🛛 Exit                  |

#### 親機(PC通信ユニット)の設定 周波数を確認

| ( | Communication Channel Setting Wizard                                                 |         |                    |                           |      |          |  |  |
|---|--------------------------------------------------------------------------------------|---------|--------------------|---------------------------|------|----------|--|--|
| C | Current channel is 24.<br>Please check a channel to be used and press Next button to |         |                    |                           |      |          |  |  |
|   |                                                                                      | Channel | Frequency<br>[MHz] | Noise<br>Level<br>(0–255) |      | ^        |  |  |
|   |                                                                                      | 11      | 2405               | 105                       |      |          |  |  |
|   |                                                                                      | 12      | 2410               | 141                       |      |          |  |  |
|   |                                                                                      | 13      | 2415               | 114                       |      |          |  |  |
|   |                                                                                      | 14      | 2420               | 117                       |      |          |  |  |
|   |                                                                                      | 15      | 2425               | 144                       |      |          |  |  |
|   |                                                                                      | 16      | 2430               | 93                        |      | <b>,</b> |  |  |
|   |                                                                                      | 1       | Ca                 | anœl                      | Next |          |  |  |

#### 子機(測定ユニット)の 設定周波数を確認する。

設定周波数が異なっていた場合 NEXTを実行して、周波数設定を 行ってください。 Communication Channel Setting Wizard

Setting communication channel to 24. Please set battery cell onto the following sensor units and place these close to the

| Sensor<br>Unit<br>Number | Serial<br>Number | Channel | Status       |
|--------------------------|------------------|---------|--------------|
| 1                        | 2310H            | 24      | Connected    |
| 2                        | SBT02            | 24      | Connected    |
| 3                        | 4310W            | 24      | Disconnected |
| 4                        | TBX <u>.</u> 009 | 24      | Connected    |
|                          |                  |         |              |

Change communication channel even if there is an offline

| Cancel | Next |
|--------|------|
|--------|------|

# 3.PC通信ユニットの動作確認方法

-1.PC通信ユニットの動作確認

Windows PCに通信ユニットを接続し、PC通信ユニット内の ランプが付いている場合は、PC通信ユニットに電源が供給されて います。

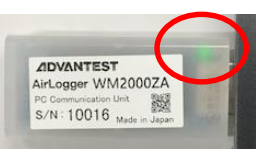

-2.Not Ready で状態が変らない場合

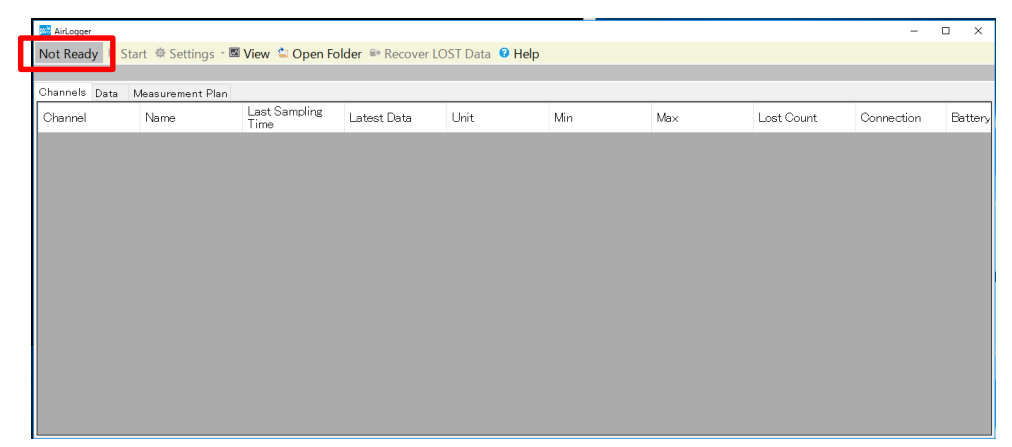

【対処方法】-1) PC通信ユニットを一旦取外し、再度取付け、Readyに変らないか確認して下さい。 -2) PC通信ユニットを外し、パソコンを再起動してください。再起動後、再度PC通信 ユニットを接続し、Readyに変らないか確認してください。

-3.上記-1.-2.を行っても状態が変らない場合の確認

Windows PC デバイスマネージャ ユニバーサルシリアルバスコントローラーを目視し、 「AirLogger WM2000」の表示が出ているか否か確認してください。表示が出ていない場合、 Windows PC USBドライバ又はPC通信ユニットの故障が考えられます。

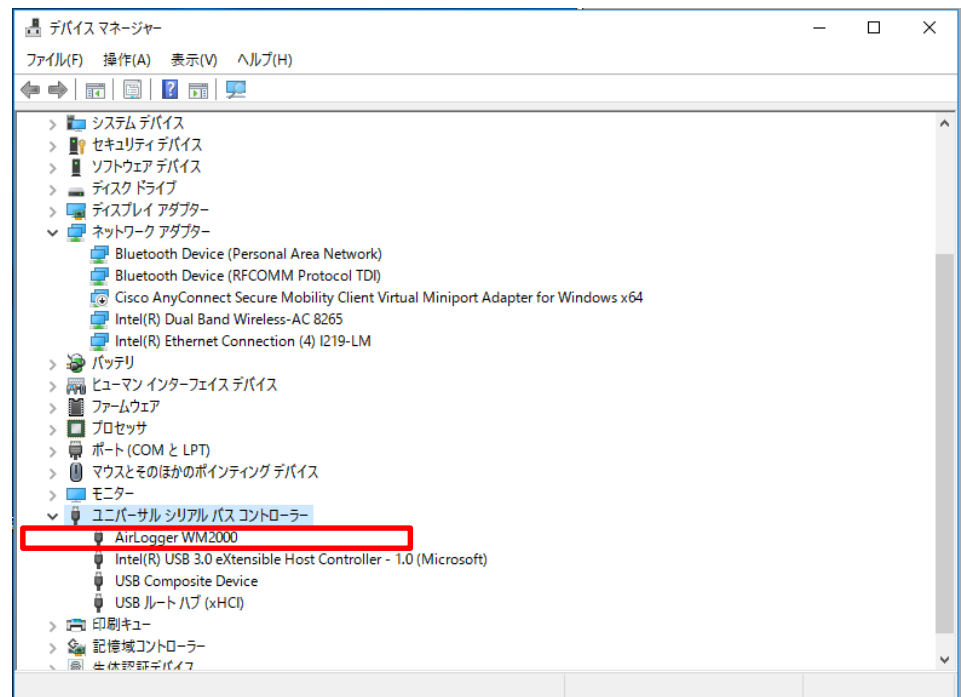

### 4.測定ユニットの動作確認

PC通信ユニットの動作確認において正常動作が確認できたうえで、なおも通信接続が回復しない場合の想定原因として以下の3点が考えられます。

- -1. 測定ユニット側との通信における電波状態が悪い。
- -2. 測定ユニットの故障
- -3. 電池切れ
- ●測定ユニットの動作確認方法

測定ユニットをPC通信ユニット のそばに持ってきていただき ユニットマネージャより コミュニケーション チャネル を選択してください。

これを何度か繰り返していただき、 一度でも接続できましたら、測定 ユニットは正常に動作しております。 但し、電波環境が悪い状態です。

| 📸 AirLogger Sensor Unit Manager | - 🗆 X                         |
|---------------------------------|-------------------------------|
| Communication Channel           | + Register Sensor Units       |
| XDe-register Sensor Units       | <b>?</b> Restore Sensor Units |
| 🗗 Revision Information          | <ul> <li>Help</li> </ul>      |
| 🗖 Return to Main Window         | 🛛 Exit                        |

【対処方法】コミュニケーションチャネルにて、ノイズが少ない周波数帯に変更ください。

接続できた場合の表示

Communication Channel Setting Wizard

| Current channel is 24.<br>Please check a channel to be used and press Next button to |         |                    |                           |   |
|--------------------------------------------------------------------------------------|---------|--------------------|---------------------------|---|
|                                                                                      | Channel | Frequency<br>[MHz] | Noise<br>Level<br>(0–255) | ^ |
|                                                                                      | 11      | 2405               | 105                       |   |
|                                                                                      | 12      | 2410               | 141                       |   |
|                                                                                      | 13      | 2415               | 114                       |   |
|                                                                                      | 14      | 2420               | 117                       |   |
|                                                                                      | 15      | 2425               | 144                       |   |
|                                                                                      | 16      | 2430               | 93                        | ~ |
| Cancel Next                                                                          |         |                    |                           |   |

これで接続できない場合には、-3.の電池切れ、または故障が考えられます。まずは電池 交換を行い、「●測定ユニットの動作確認方法」を繰り返し実行してください。